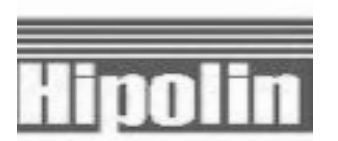

# HIPOLIN LIMITED TWENTY EIGHTH ANNUAL REPORT 2020-2021

## 28<sup>th</sup> Annual Report

| Board of Directors:<br>Company Secretary:   | Shri Bhupendra J.Shah<br>Shri Shailesh J. Shah<br>Shri Jaykumar J.Shah<br>Smt. Nitaben B. Shah<br>Shri Ajay R. Gandhi<br>Shri Umesh P. Mehta<br>Shri Nirav D. Shah<br>Ms. Apexa A. Panchal                                                                                                    | Chairman &<br>Whole Time Director (upto 8.04.2021)<br>Chairman & Managing Director<br>Whole Time Director<br>Independent Director<br>Independent Director<br>Independent Director<br>Independent Director |  |  |
|---------------------------------------------|----------------------------------------------------------------------------------------------------|----------------------------------------------------------------------------------------------------|--|--|
| Chief Financial Officer: Shri Rumit B. Shah |                                                                                                    |                                                                                                    |  |  |
| Bankers:                                    | The Kalupur Commercial Co-op<br>HDFC Bank Ltd.                                                                                                    | perative Bank Ltd                                                                                                    |  |  |
| Auditors:                                   | Borkar & Muzumdar, Chartered                                                                                                    | d Accountants, Ahmedabad.                                                                                                    |  |  |
| Registered Office<br>& Factory:             | A/1/1, Nilkanth Ind. Estate, Sa<br>Stand, Via Virochannagar (F<br>382170.<br>Phone No.: (02717) 284202                                                                                                    | anand-Viramgam Highway, Nr Iyava Bus<br>P. O.) Ta. : Sanand, Dist.: Ahmedabad                                                                                                    |  |  |
| Corporate Office:                           | 4 <sup>th</sup> Floor, "Madhuban", Nr Ma<br>380006.<br>Phone No.: (079) 26447730-3                                                                                                    | adalpur Garnala, Ellisbridge, Ahmedabad :<br>1                                                                                                    |  |  |
| Email Id:                                   | hipolin@hipolin.com,<br>csapexapanchal@gmail.com                                                                                                    |                                                                                                    |  |  |
| Website:                                    | www.hipolin.com                                                                                                    |                                                                                                    |  |  |
| Share Transfer Agent:                       | Link Intime India Private Li<br>C-101, 247 Park,<br>L.B.S. Marg, Vikhroli (West),<br>Mumbai – 400 083<br>Tel No : +91 22 49186270 Fa:<br>E-mail id : rnt.helpdesk@<br>Website : www.linkintim<br>Ahmedabad Unit: 5 <sup>th</sup> Floor, 5<br>Amarnath Business Center-I ( <i>A</i><br>Beside Gala Business center, N<br>Off C.G. Road, Navrangpura,<br>Ahmedabad-380009.<br>Phone No.: 079-26465179<br>Email Id.: ahmedabad@linkint | imited<br>x: +91 22 49186060<br><u>Minkintime.co.in</u><br>e.co.in<br>506 to 508,<br>ABC-I),<br>Jr. St. Xavier's College Corner,<br>ime.co.in                                                             |  |  |

#### NOTICE

**NOTICE** is hereby given that the Twenty Eighth Annual General Meeting of the Members of **HIPOLIN LIMITED (CIN: L24240GJ1994PLC021719)** will be held at **A/1/1, Nilkanth Ind. Estate Sanand -Viramgam Highway, Near Iyava Bus Stand, Via. Virochannagar, Ta:Sanand, Dist. : Ahmedabad-382170** on **Thursday, 30<sup>th</sup> September, 2021 at 2.00 p. m.** to transact the following business

1. To consider and adopt the audited Financial Statements of the Company for the financial year ended March 31, 2021 and the reports of the Board of Directors ("the Board") and Auditors thereon and in this regard, pass the following resolution as **Ordinary Resolution**:

"**RESOLVED THAT** the audited Financial Statements of the Company for the financial year ended March 31, 2021 and the reports of the Board of Directors ("the Board") and Auditors thereon laid before this meeting, be and are hereby considered and adopted"

2. To appoint a Director in place of Shri Shailesh J. Shah (DIN: 00777653), who retires by rotation and being eligible, offers himself for reappointment and in this regard, pass the following resolution as **Ordinary Resolution**:

**"RESOLVED THAT** pursuant to the provisions of Section 152 of the Companies Act, 2013, Shri Shailesh J. Shah (DIN: 00777653), who retires by rotation at this meeting be and is hereby appointed as a Director of the Company, liable to retire by rotation."

June 28, 2021

HIPOLIN LIMITED CIN:L24240GJ1994PLC021719 Registered Office: A/1/1, NilkanthInd. Estate, Sanand-Viramgam Highway Nr. Iyava Bus Stand, Via- Virochannagar (P.O.) T.a. Sanand, Dist.:Ahmedabad-382170 By Order of the Board, For HIPOLIN LIMITED,

Apexa Panchal ACS-35725 Company Secretary

#### NOTES:

1. The Explanatory Statement pursuant to Section 102 of the Companies Act, 2013, which sets out details relating to Special Business, to be transacted at the Annual General Meeting, is annexed and forms part of this Notice, if any. Information relating to the Director proposed to be appointed and those retiring by rotation and seeking reappointment at this Meeting, as required under Regulation 36(3) of SEBI (Listing Obligations and Disclosure Requirements) Regulations, 2015, is annexed to this Notice

#### 2. A MEMBER ENTITLED TO ATTEND AND VOTE AT THE MEETING IS ENTITLED TO APPOINT A PROXY TO ATTEND AND VOTE INSTEAD OF HIMSELF/HERSELF. PROXY IN FORM-MGT-11 TO BE EFFECTIVE SHOULD HOWEVER BE DEPOSITED AT THE REGISTERED OFFICE OF THE COMPANY NOT LATER THAN 48 HOURS BEFORE THE COMMENCEMENT OF THE MEETING.

A person can act as a proxy on behalf of members not exceeding fifty (50) and holding in the aggregate not more than 10% of the total share capital of the company carrying voting rights. In case a proxy is proposed to be appointed by a member holding more than 10% of the total share capital of the company carrying voting rights, then such proxy shall not act as a proxy for any other person or member. In case of joint holders attending the meeting, only such joint holder who is higher in the order of names will be entitled to vote.

- **3. Corporate Members:** Corporate Members intending to send their authorized representatives are requested to send a duly certified copy of the Board Resolution authorizing the representatives to attend and vote at the 28<sup>th</sup> Annual General Meeting same should be deposited with the Company/ RTA/ Scrutinizer.
- The Register of Members and Transfer Books of the Company will be closed from Tuesday, September 24, 2021 to Monday, September 30, 2021 (both days inclusive) for the purpose of 28<sup>th</sup> Annual General Meeting.
- 5. The members desired to change address / bank details / KYC updation / having any query /intimation/ updation / alteration, for any process respect to their data in the records of the company are requested to write the application letter seeking the procedure for bringing the change into effect along with quoting their Folio No. or Client ID No. , their PAN CARD, AADHARCARD self attested copy, photocopy of share certificate and supporting evidences to the Registrar and Transfer Agent (RTA) at following address M/S. LINK INTIME INDIA PVT. LTD., 506 TO 508, AMARNATH BUSINESS CENTRE 1 (ABC-1), BESIDE GALA BUSINESS CENTRE, NEAR XT. XAVIER'S COLLEGE CORNER, OFF C G ROAD, NAVRANGPURA, AHMEDABAD 380009. The RTA will guide/ act in accordance of the receipt of the documents lodged by the members.
- **6.** Members desiring any information on Accounts are requested to write to the Company at least one week before the meeting so as to enable the management to keep the information ready. Replies will be provided at the meeting.
- **7.** As a measure of economy, copies of Annual Report will not be distributed at the Annual General Meeting. Shareholders are requested to bring their copies of Annual Report and the attendance slip at the Annual General Meeting.
- **8.** Nomination facility is available to the Shareholders in respect of share held by them.
- **9.** Members who hold shares in dematerialized form are requested to write their Client ID and DP ID numbers and those who hold shares in physical form are requested to write their Folio number in the attendance slip for attending the meeting.
- **10.** Members who hold shares in the dematerialized form and want to provide/change/correct the bank account details should send the same immediately to their concerned Depository Participant and not to the Company. Members are also requested to give the MICR Code of their bank to their Depository Participants. The Company will not entertain any direct request from such members for change of address, transposition of names, deletion of name of deceased joint holder and change in the bank account details.

- 11. Members who have not registered their e-mail address and mobile number with the Company are requested to submit their valid e-mail address to LINK INTIME INDIA PVT. LTD., 506 TO 508, AMARNATH BUSINESS CENTRE 1 (ABC-1), BESIDE GALA BUSINESS CENTRE, NEAR XT. XAVIER'S COLLEGE CORNER, OFF C G ROAD, NAVRANGPURA, AHMEDABAD 380009 quoting their Folio No. or Client ID No.. Members holding shares in demat form are requested to register/ update their e-mail address and mobile number with their Depository Participant(s) directly.
- 12. Members are requested to contact the Company's Registrar & Share Transfer Agent, for reply to their queries/ redressal of complaints, if any at following address M/S. LINK INTIME INDIA PVT. LTD., 506 TO 508, AMARNATH BUSINESS CENTRE 1 (ABC-1), BESIDE GALA BUSINESS CENTRE , NEAR XT. XAVIER'S COLLEGE CORNER, OFF C G ROAD, NAVRANGPURA, AHMEDABAD 380009 or e-mail at ahmedabad@linkintime.co.in.
- 13. The Securities and Exchange Board of India (SEBI) has mandated the submission of Permanent Account Number (PAN) by every participant in securities market. Members holding shares in electronic form are, therefore, requested to submit their PAN to their Depository Participants (DPs) with whom they are maintaining their demat accounts. Members holding shares in physical form can submit their PAN details to RTA of company at following address M/S. LINK INTIME INDIA PVT. LTD., 506 TO 508, AMARNATH BUSINESS CENTRE 1 (ABC-1), BESIDE GALA BUSINESS CENTRE , NEAR XT.XAVIER'S COLLEGE CORNER, OFF C G ROAD, NAVRANGPURA, AHMEDABAD 380009.
- 14. As per SEBI vide its Notification No. SEBI/LAD-NRO/GN/2018/24 dated 8th June, 2018 & Notification No. SEBI/LAD-NRO/GN/2018/49 dated 30th November, 2018 amended Regulation 40 of SEBI (Listing Obligations and Disclosure Requirements) Regulations, 2015, No fresh transfer deed of physical share certificates can be lodged to the company or its RTA after 31st March, 2019 as per SEBI announcement. The transfer deed(s) once lodged prior to deadline and returned due to deficiency in the document may be re-lodged for transfer even after the deadline of April 01, 2019. Henceforth except in case of transmission or transposition of securities, requests for effecting transfer of securities shall not be processed unless the securities are held in dematerialized form with a depository. This measure came into effect from April 01, 2019. The members are requested to refer SEBI circular SEBI/HO/MIRSD/RTAMB/CIR/P/2020/166 dated 07/09/2020 for relodgement of transfer of shares.
- **15.** Non-resident Indian shareholders are requested to inform about the following immediately to the Company or its Registrar and Share Transfer Agent or the concerned Depository Participant, as the case may be, immediately of:
  - The change in the residential status on return to India for permanent settlement.
  - The particulars of the NRE account with a Bank in India, if not furnished earlier.
- 16. Members are requested to disclose their significant beneficial ownership to the company respect to their shareholding in the company pursuant to SEBI circular vide no. SEBI/HO/CFO/CMD1/CIR/P /2018/149 dated 7<sup>th</sup> December, 2018.
- **17.** The Registers under the Companies Act, 2013 will be available for inspection at the Registered Office of the Company during business hours between 11.00 am to 1.00 pm on all working days except on holidays. The said Registers will also be available for inspection by the members at the AGM.
- **18.** Annual Report is also uploaded on the Company's website <u>www.hipolin.com</u> which may accessed by the members.
- **19.** Voting Through Electronic Means:
  - I. In terms of Section 108 of the Companies Act, 2013 and Rule 20 of the Companies(Management and Administration) Rules, 2014, as substituted by the Companies(Management and Administration) Rules, 2014 and Regulation 44 of the

SEBI (Listing Obligations and Disclosure Requirements) Regulations, 2015, the Company is pleased to provide members the facility to exercise their right to vote on resolutions proposed to be considered at the 28<sup>th</sup> Annual General Meeting (AGM) by electronic means and business may be transacted through remote e-Voting services. The facility of casting the votes by the members using an electronic voting system from a place other than venue of the AGM ("remote e-Voting") will be provided by the Central Depository Services (India) Limited.

- II. The facility for voting through ballot paper shall be made available at the AGM and the members attending the meeting who have not cast their vote by remote e-voting shall be able to exercise their right to vote at the meeting through ballot paper.
- III. The members who have cast their vote by remote e-voting prior to the AGM may also attend the AGM but shall not be entitled to cast their vote again.
- IV. The voting rights of the Shareholders shall be in proportion to their shares of the Paid Up Equity Share Capital of the Company.
- V. The Remote e-voting period commences on Monday, September 27, 2021 at 9:00a.m. and ends on Wednesday, September 29, 2021 at 5:00pm. During this period, Members of the Company, holding shares either in physical form or in dematerialized form, as on the cut-off date of September 23, 2021, may cast their votes electronically. The e-voting module shall be disabled by CDSL for voting thereafter. Once the vote on a resolution is cast by shareholder, the shareholder shall not be allowed to change it subsequently.

#### THE INTRUCTIONS OF SHAREHOLDERS FOR REMOTEE-VOTING ARE AS UNDER:

The voting period begins on Monday, September 27, 2021 at 9:00a.m and ends on Wednesday, September 29, 2021 at 5:00 p.m. During this period shareholders' of the Company, holding shares either in physical form or in dematerialized form, as on the cut-off date (record date) of September 23, 2021, may cast their vote electronically. The e-voting module shall be disabled by CDSL for voting thereafter.

Shareholders who have already voted prior to the meeting date would not be entitled to vote at the meeting venue.

In terms of SEBI circular no. SEBI/HO/CFD/CMD/CIR/P/2020/242 dated December 9, 2020 on e-Voting facility provided by Listed Companies, Individual shareholders holding securities in demat mode are allowed to vote through their demat account maintained with Depositories and Depository Participants. Shareholders are advised to update their mobile number and email Id in their demat accounts in order to access e-Voting facility.

A. Pursuant to abovesaid SEBI Circular, Login method for e-Voting **for Individual shareholders holding securities in Demat mode** is given below:

| Type of<br>Shareholders                                                           | Login Method                                                                                                    |
|-----------------------------------------------------------------------------------|----------------------------------------------------------------------------------------------------|
| Individual<br>Shareholders<br>holding<br>securities in<br>Demat mode<br>with CDSL | <ol> <li>Users who have opted for CDSL Easi / Easiest facility, can login<br/>through their existing user id and password. Option will be made<br/>available to reach e-Voting page without any further authentication.<br/>The URL for users to login to Easi / Easiest are<br/><u>https://web.cdslindia.com/myeasi/home/login</u> or visit<br/><u>www.cdslindia.com</u> and click on Login icon and select New System<br/>Myeasi.</li> </ol>                                                                                                    |
|                                                                                   | 2) After successful login the Easi / Easiest user will be able to see the<br>e-Voting option for eligible companieswhere the e-voting is in<br>progress as per the information provided by company. On clicking<br>the e-voting option, the user will be able to see e-Voting page of the<br>e-Voting service provider for casting your vote during the remote e-<br>Voting period or joining virtual meeting & voting during the meeting.<br>Additionally, there is also links provided to access the system ofall e-<br>Voting Service Providers i.e. CDSL/NSDL/KARVY/LINKINTIME, so<br>that the user can visit the e-Voting service providers' website<br>directly.                                                                                                    |
|                                                                                   | <ol> <li>If the user is not registered for Easi/Easiest, option to register is<br/>available at<br/><u>https://web.cdslindia.com/myeasi/Registration/EasiRegistration</u></li> </ol>                                                                                                    |
|                                                                                   | 4) Alternatively, the user can directly access e-Voting page by<br>providing Demat Account Number and PAN No. from a e-Voting link<br>available on <u>www.cdslindia.com</u> home page. The system will<br>authenticate the user by sending OTP on registered Mobile & Email<br>as recorded in the Demat Account. After successful authentication,<br>user will be able to see the e-Voting optionwhere the e-voting is in<br>progress and also able to directly access the system of all e-Voting<br>Service Providers.                                                                                                    |
| Individual<br>Shareholders<br>holding<br>securities in<br>demat mode<br>with NSDL | 1) If you are already registered for NSDL IDeAS facility, please visit the<br>e-Services website of NSDL. Open web browser by typing the<br>following URL: <u>https://eservices.nsdl.com</u> either on a Personal<br>Computer or on a mobile. Once the home page of e-Services is<br>launched, click on the "Beneficial Owner" icon under "Login" which is<br>available under 'IDeAS' section. A new screen will open. You will<br>have to enter your User ID and Password. After successful<br>authentication, you will be able to see e-Voting services. Click on<br>"Access to e-Voting" under e-Voting services and you will be able to<br>see e-Voting page. Click on company name or e-Voting service<br>provider name and you will be re-directed to e-Voting service<br>provider website for casting your vote during the remote e-Voting<br>period. |
|                                                                                   | 2) If the user is not registered for IDeAS e-Services, option to register<br>is available at <u>https://eservices.nsdl.com</u> . Select "Register Online<br>for IDeAS "Portal or click at<br><u>https://eservices.nsdl.com/SecureWeb/IdeasDirectReg.jsp</u> .                                                                                                    |
|                                                                                   | 3) Visit the e-Voting website of NSDL. Open web browser by typing the following URL: <u>https://www.evoting.nsdl.com/</u> either on a Personal Computer or on a mobile. Once the home page of e-Voting system is launched, click on the icon "Login" which is available under 'Shareholder/Member' section. A new screen will open. You will have to enter your User ID (i.e. your sixteen digit demat account number hold with NSDL), Password/OTP and a Verification Code as shown on the screen. After successful authentication, you will be redirected to                                                                                                    |

|                                                                                                    | NSDL Depository site wherein you can see e-Voting page. Click on<br>company name or e-Voting service provider name and you will be<br>redirected to e-Voting service provider website for casting your vote<br>during the remote e-Voting period.                                                                                                    |
|----------------------------------------------------------------------------------------------------|----------------------------------------------------------------------------------------------------|
| Individual<br>Shareholders<br>(holding<br>securities in<br>demat<br>mode) login<br>through their<br>Depository<br>Participants | You can also login using the login credentials of your demat account<br>through your Depository Participant registered with NSDL/CDSL for e-<br>Voting facility. After Successful login, you will be able to see e-Voting<br>option. Once you click on e-Voting option, you will be redirected to<br>NSDL/CDSL Depository site after successful authentication, wherein you<br>can see e-Voting feature. Click on company name or e-Voting service<br>provider name and you will be redirected to e-Voting service provider<br>website for casting your vote during the remote e-Voting period. |

Important note: Members who are unable to retrieve User ID/ Password are advised to use Forget User ID and Forget Password option available at abovementioned website.

Helpdesk for Individual Shareholders holding securities in demat mode for any technical issues related to login through Depository i.e. CDSL and NSDL

| Login type                                                 | Helpdesk details                                                                                                    |
|------------------------------------------------------------|----------------------------------------------------------------------------------------------------|
| Individual                                                 |                                                                                                    |
| holding<br>securities in<br>Demat mode<br>with <b>CDSL</b> | Members facing any technical issue in login can contact CDSL helpdesk by sending a request at <u>helpdesk.evoting@cdslindia.com</u> or contact at 022- 23058738 and 22-23058542-43. |
| Individual<br>Shareholders                                 |                                                                                                    |
| holding                                                    |                                                                                                    |
| securities in                                              | Members facing any technical issue in login can contact NSDL                                                                                                    |
| Demat mode                                                 | helpdesk by sending a request at evoting@nsdl.co.in or call at toll free                                                                                                    |
| with <b>NSDL</b>                                           | no.: 1800 1020 990 and 1800 22 44 30                                                                                                    |

- B. Login method for e-Voting for shareholders other than individual shareholders holding in Demat form & physical shareholders.
  - 1) The shareholders should log on to the e-voting website <u>www.evotingindia.com</u>.
  - 2) Click on "Shareholders" module.
  - 3) Now enter your User ID
    - a) For CDSL: 16 digits beneficiary ID,
    - b) For NSDL: 8 Character DP ID followed by 8 Digits Client ID,
    - c) Shareholders holding shares in Physical Form should enter Folio Number registered with the Company.
  - 4) Next enter the Image Verification as displayed and Click on Login.
  - 5) If you are holding shares in demat form and had logged on to <u>www.evotingindia.com</u> and voted on an earlier e-voting of any company, then your existing password is to be used.

6) If you are a first-time user follow the steps given below:

| For Shareholders holding shares in Demat Form other than individual and Physical |                                                                                                    |
|----------------------------------------------------------------------------------|----------------------------------------------------------------------------------------------------|
| Form                                                                             |                                                                                                    |
| PAN                                                                              | Enter your 10 digit alpha-numeric *PAN issued by Income Tax Department (Applicable for both demat shareholders as well as physical shareholders)                                                                                                    |
|                                                                                  | Shareholders who have not updated their PAN with the Company /<br>Depository Participant are requested to use the first two letters of their<br>name and the last 8 digits of the demat account/folio number in the PAN<br>Field. In case the folio number is less than 8 digits enter the applicable<br>number of 0's before the number after the first two characters of the<br>name in CAPITAL letters. Eg. If your name is Manoj Shah with folio<br>number 100 then enter MA00000100 in the PAN field. |
| Dividend<br>Bank<br>Details<br>OR Date<br>of Birth<br>(DOB)                      | <ul> <li>Enter the Dividend Bank Details or Date of Birth (in dd/mm/yyyy format) as recorded in your demat account or in the company records in order to login.</li> <li>If both the details are not recorded with the depository or company, please enter the member id / folio number in the Dividend Bank details field as mentioned in instruction Step 5).</li> </ul>                                                                                                    |

- 7) After entering these details appropriately, click on "SUBMIT" tab.
- 8) Shareholders holding shares in physical form will then directly reach the Company selection screen. However, shareholders holding shares in demat form will now reach 'Password Creation' menu wherein they are required to mandatorily enter their login password in the new password field. Kindly note that this password is to be also used by the demat holders for voting for resolutions of any other company on which they are eligible to vote, provided that company opts for e-voting through CDSL platform. It is strongly recommended not to share your password with any other person and take utmost care to keep your password confidential.
- For shareholders holding shares in physical form, the details can be used only for evoting on the resolutions contained in this Notice.
- 10) Click on the EVSN of the Company i.e. 210831017 to vote.
- 11) On the voting page, you will see "RESOLUTION DESCRIPTION" and against the same the option "YES/NO" for voting. Select the option YES or NO as desired. The option YES implies that you assent to the Resolution and option NO implies that you dissent to the Resolution.
- 12) Click on the "RESOLUTIONS FILE LINK" if you wish to view the entire Resolution details.
- 13) After selecting the resolution, you have decided to vote on, click on "SUBMIT". A confirmation box will be displayed. If you wish to confirm your vote, click on "OK", else to change your vote, click on "CANCEL" and accordingly modify your vote.
- 14) Once you "CONFIRM" your vote on the resolution, you will not be allowed to modify your vote.
- 15) You can also take a print of the votes cast by clicking on "Click here to print" option on the Voting page.
- 16) If a demat account holder has forgotten the login password then Enter the User ID and the image verification code and click on Forgot Password & enter the details as prompted by the system.

## C. Facility for Non – Individual Shareholders and Custodians –Remote Voting

- Non-Individual shareholders (i.e. other than Individuals, HUF, NRI etc.) and Custodians are required to log on to <u>www.evotingindia.com</u> and register themselves in the "Corporates" module.
- A scanned copy of the Registration Form bearing the stamp and sign of the entity should be emailed to <u>helpdesk.evoting@cdslindia.com</u>.
- After receiving the login details a Compliance User should be created using the admin login and password. The Compliance User would be able to link the account(s) for which they wish to vote on.
- The list of accounts linked in the login should be mailed to <u>helpdesk.evoting@cdslindia.com</u> and on approval of the accounts they would be able to cast their vote.
- A scanned copy of the Board Resolution and Power of Attorney (POA) which they have issued in favour of the Custodian, if any, should be uploaded in PDF format in the system for the scrutinizer to verify the same.

OR

Alternatively Non Individual shareholders are required to send the relevant Board Resolution/ Authority letter etc. together with attested specimen signature of the duly authorized signatory who are authorized to vote, to the Scrutinizer and to the Company at the email address viz; <u>hipolin@hipolin.com</u> / <u>csapexapanchal@gmail.com</u>, if they have voted from individual tab & not uploaded same in the CDSL e-voting system for the scrutinizer to verify the same.

## PROCESS FOR THOSE SHAREHOLDERS WHOSE EMAIL/MOBILE NO. ARE NOT REGISTERED WITH THE COMPANY/DEPOSITORIES.

- For Physical shareholders- please provide necessary details like Folio No., Name of shareholder, scanned copy of the share certificate (front and back), PAN (self attested scanned copy of PAN card), AADHAR (self attested scanned copy of Aadhar Card) by email to Company email Id: <u>hipolin@hipolin.com /csapexapanchal@gmail.com</u> and RTA email id: <u>ahmedabad@linkintime.co.in</u> or in physical form at RTA of the Company at the following address: M/s Link Intime India Pvt Limited, 506 to 508, Amarnath Business Center-1 (ABC-1), Beside Gala Business Center, Near St. Xaviers' College Corner, Off. C.G. Road, Navarangpura, Ahmedabad-380009.
- 2. For Demat shareholders -, Please update your email id & mobile no. with your respective Depository Participant (DP)
- **3.** For Individual Demat shareholders Please update your email id & mobile no. with your respective Depository Participant (DP) which is mandatory while e-Voting & joining virtual meetings through Depository.

#### **OTHER E-VOTING INSTRUCTIONS:**

- If you have any queries or issues regarding attending AGM & e-Voting from the CDSL e-Voting System, you can write an email to <u>helpdesk.evoting@cdslindia.com</u> or contact at 022-23058738 and 022-23058542/43.
- All grievances connected with the facility for voting by electronic means may be addressed to Mr. Rakesh Dalvi, Sr. Manager, (CDSL, ) Central Depository Services (India) Limited, A Wing, 25th Floor, MarathonFuturex, Mafatlal Mill Compounds, N M Joshi Marg, Lower Parel (East), Mumbai - 400013 or send an email to <u>helpdesk.evoting@cdslindia.com</u> or call on 022-23058542/43.
- 3. This notice has been updated with the instructions for voting through electronic means as per the amended Rules, 2015.
- 4. A person whose name is recorded in the register of members or in the register of beneficial owners maintained by the depositories as on the cut-off date only shall be entitled to avail the facility of remote e-voting as well as voting at the AGM through ballot paper.